## YouTube'a Yükleme için Videoların Yakalanması

YouTube'a yüklemek için kaydedilmiş bir videonun bir kısmını yakalayıp kopyalayın (en fazla 15 dakika) ve onu YouTube videosu olarak kaydedin. YouTube için videoları yakalıyorken, süre 15 dakikadan daha fazla olamaz.

1 Video modunu seçin.

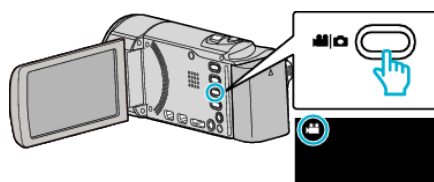

2 Yeniden oynatma modunu seçmek için 🕨 üzerine dokunun.

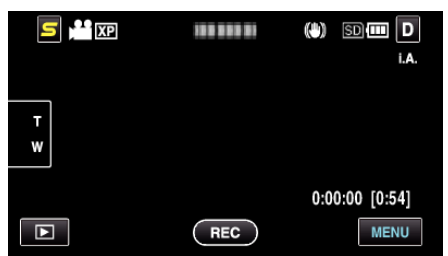

**3** "MENU,, üzerine dokunun.

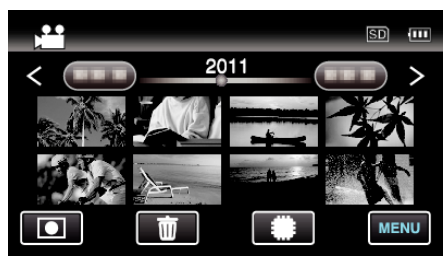

**4** "YÜKLEME AYARLARI,, üzerine dokunun.

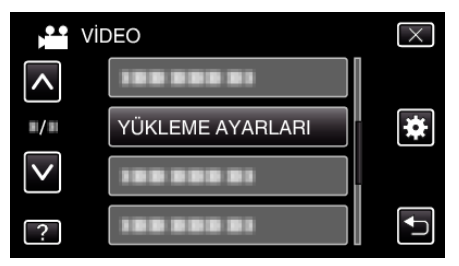

**5** Düzenlenecek video üzerine dokunun.

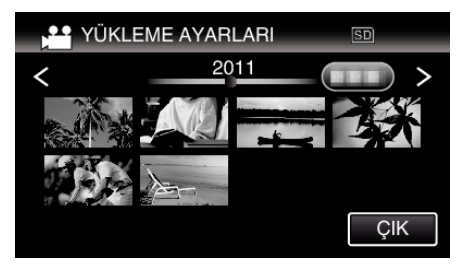

- **6** "KIRP,, üzerine dokunun.
  - Kırpma işlemi gerekli olmadığında, "KIRPMA, üzerine dokunun.

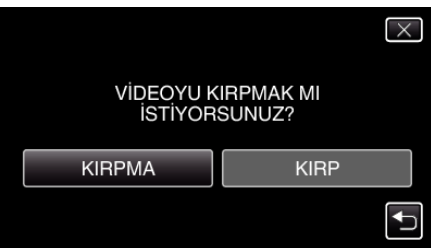

• Eğer seçilen video 15 dakikadan daha fazla ise, kırpma gereklidir.

7 Yeniden oynatmayı istenen başlangıç noktasında duraklatmak için **II** üzerine dokunun, daha sonra "A, üzerine dokunun.

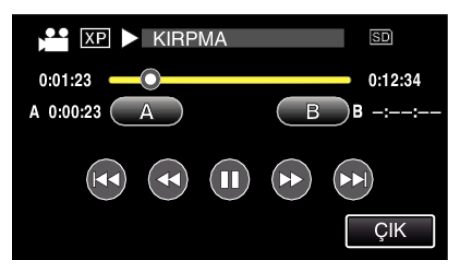

8 Yeniden oynatmayı istenen bitiş noktasında duraklatmak için 🛯 üzerine dokunun, daha sonra "B, üzerine dokunun.

| 🚰 🗶 💵 KIRPMA | SD        |
|--------------|-----------|
| 0:01:23      | 0:12:34   |
| A 0:00:23 A  | B 0:12:34 |
|              |           |
|              | ÇIK       |

- Başlangıç ya da bitiş noktasını yeniden ayarlamak için, istenen sahnee (konumda) "A, ya da "B, üzerine dokunun.
- YouTube için videoları yakalıyorken, süre 15 dakikadan daha fazla olamaz.
- 9 "AYARLA,, üzerine dokunun.

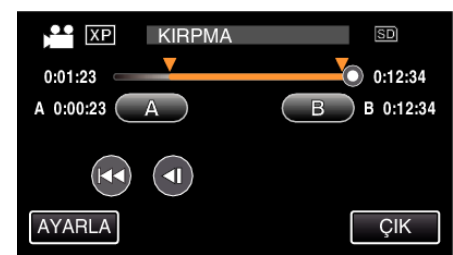

10 "EVET,, üzerine dokunun.

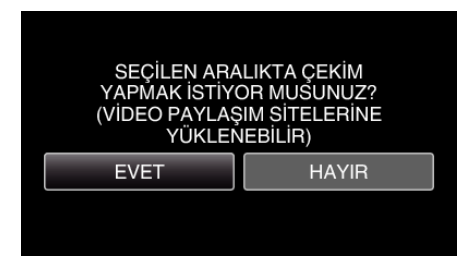

- Kopyalamadan sonra, "TAMAM, üzerine dokunun.
- Kopyalama tamamlandığında, kopyalanan dosya dizin ekranına eklenir.
- Yükleme ayarlarından çıkmak için, yükleme ayarları ekranında "DUR,, üzerine dokunun.

## NOT :

• Bölünme noktası, seçilen sahneden biraz sapabilir.

## Videoların YouTube'a Yüklenmesi

Sağlanan Everio MediaBrowser 3 yazılımını kullanarak, videoları YouTube'a yükleyebilirsiniz. Yazılımı PC'nize kurup bu birimi PC'ye takın.

 Yazılımı kullanma şekli hakkındaki ayrıntılı bilgi için, yardım dosyasına bakın.

Videoların Karşıya Yüklenmesinde Sorun:

- YouTube'da bir hesap oluşturup oluşturmadığınızı kontrol edin. (Dosyaları YouTube'a yüklemek için bir YouTube hesabına ihtiyacınız var.)
- Sağlanan Everio MediaBrowser 3 yazılımının yardım dosyasındaki "En Güncel Ürün Bilgileri için Tıklayın, içindeki "Soru ve Yanıtlar, "En Güncel Bilgi,, "İndirme Bilgileri,'ne bakınız.